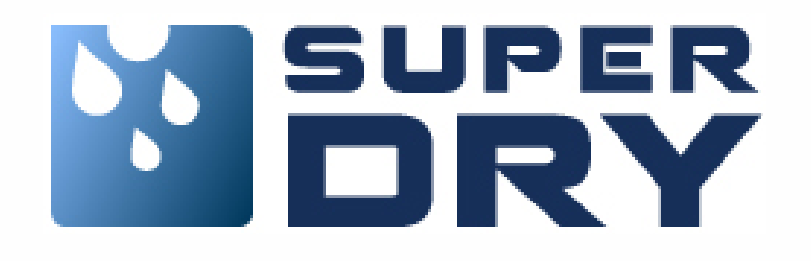

# **INSTRUKCJA OBSŁUGI** KONFIGURACJI I OBSŁUGI OSUSZACZA PRZEZ WI-FI

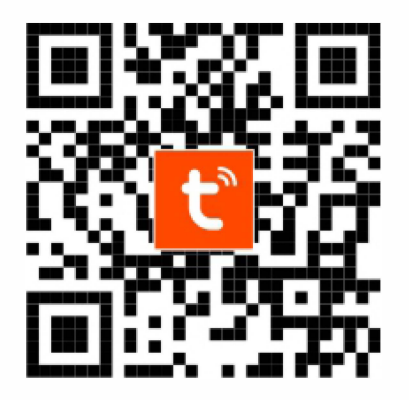

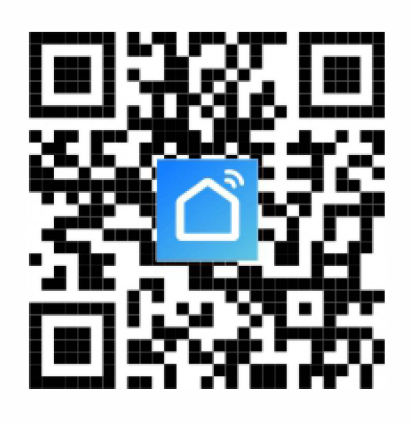

INSTRUKCJA DOTYCZY OSUSZACZY Z MODUŁEM WI-FI

## PRZYGOTOWANIE URZĄDZENIA

- 1. Podłącz osuszacz do źródła zasilania
- 2. Upewnij się, że osuszacz jest podłączony do sieci bezprzewodowej WI-Fi 2.4 GHz

#### UWAGA!

Urządzenie nie współpracuje z routerem działającym tylko i wyłącznie w technologii 5GHz. Jeśli Twój router działa obecnie w technologii 5GHz, sprawdź, czy ma możliwość łączności z Wi-Fi w technologii 2.4GHz, w celu sparowania urządzenia.

### APLIKACJA "SMART LIFE-SMART LIVING" / "TUYA"

1. Aplikację można pobrać, wyszukując "Smart Life-SMART LIVING" lub "TUYA" w sklepach z aplikacjami mobilnymi: Appstore dla systemu iOS, Google Play dla systemu Android lub skanując kod QR ze strony tytułowej instrukcji.

## **REJESTRACJA / LOGOWANIE**

Po otwarciu aplikacji "Smart Life-SMART LIVING" lub "TUYA" pojawi się następujący interfejs: strona polityki prywatności. Po przeczytaniu i wyrażeniu zgody wejdziesz na stronę rejestracji / logowania konta.

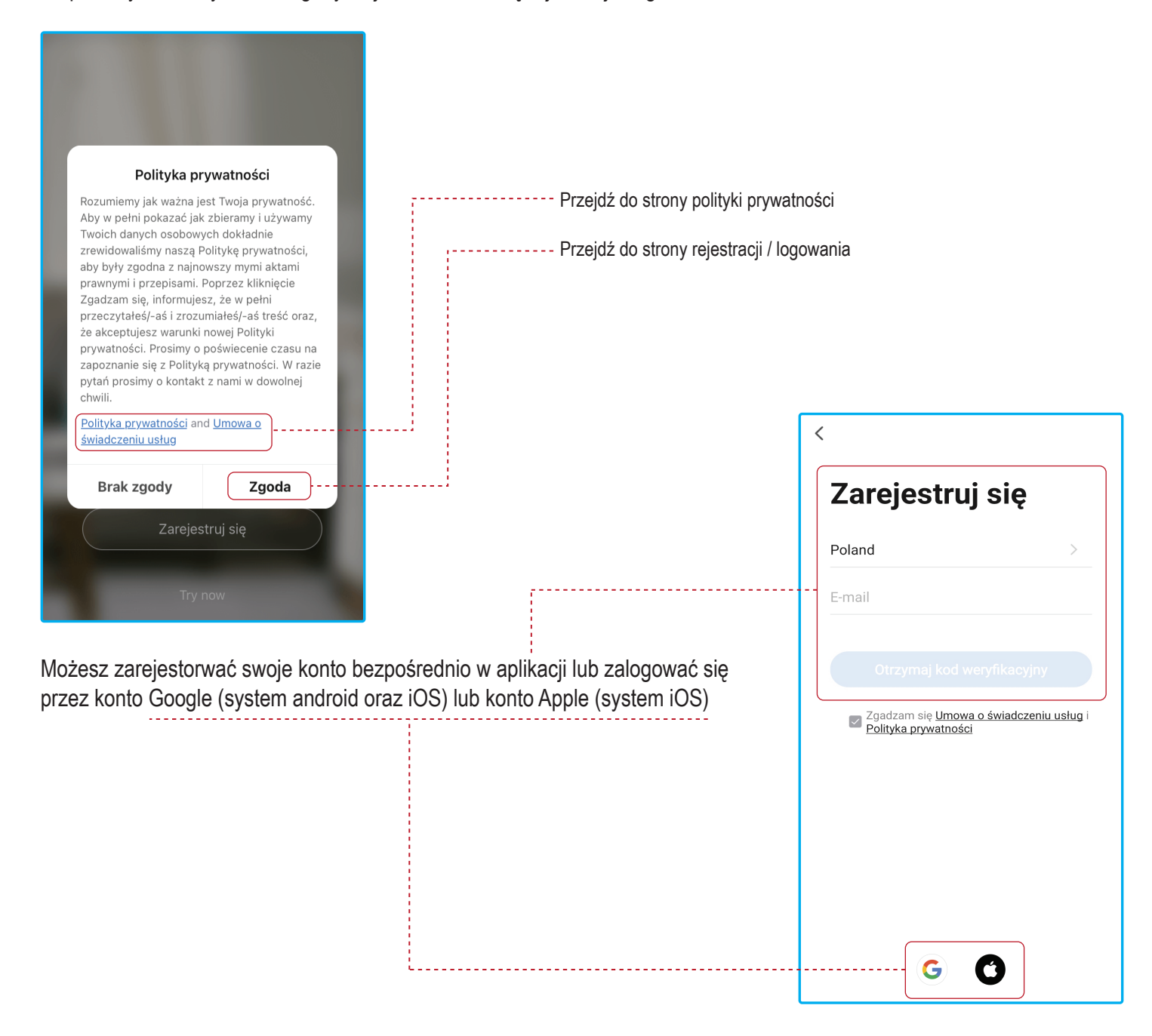

# ZALOGUJ SIĘ NA ISTNIEJĄCE KONTO ABY DODAĆ NOWE URZĄDZENIE

|                                                                                                    | III Orange LTE 12:40 ⋪ | <b>ö</b> 51% 🗲 | III Orange LTE | 12:11                | <b>1 0</b> 59% 🔳 |
|----------------------------------------------------------------------------------------------------|------------------------|----------------|----------------|----------------------|------------------|
|                                                                                                    | <                      |                | 2              |                      | 0 🕂              |
|                                                                                                    | Logowanie              |                |                |                      |                  |
|                                                                                                    | Poland                 | >              |                |                      |                  |
|                                                                                                    | Wprowadź numer konta   |                |                |                      |                  |
| and the second second se                                                                                                    | Hasło                  |                |                | Prak urządzoń, dodaj |                  |
| and the second second sec |                        |                |                | brak urządzen, dodaj | 3                |
|                                                                                                    | Zaloguj się            |                |                | Dodaj urządzenie     | J                |
| 1.0.0                                                                                                    | Zapomniane             | hasło          |                |                      |                  |
| Zaloguj się używając<br>istniejącego konta                                                                                                    |                        |                |                |                      |                  |
| Zarejestruj się                                                                                                    |                        |                |                |                      |                  |
| Try now                                                                                                    | GO                     |                | Mój dom        | -Ò.<br>Inteligentny  | (Q)<br>Ja        |

# DODAWANIE URZĄDZENIA

1. Gdy osuszacz jest wyłączony, przytrzymaj przyciski "FUNCTION" i "HUMIDITY" przez około 3 sekundy, osuszacz wyda jeden sygnał dźwiękowy oraz zacznie migać dioda "Wi-Fi" oznaczająca gotowość do podłączenia osuszacza przez aplikację.

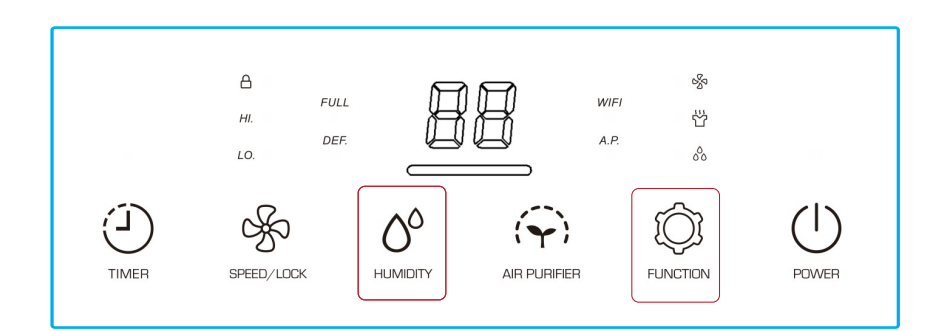

| III Orange LTE 12:11 4                                                          | <b>0</b> 59% 🔳     | II Orange 🗢 12:28                                                                         | <b>1</b> ₩ 54% 🔳 🖬 Orange                             |                                                                                                    | 1 🛱 55% 🔳                          | III Orange LTE                               | 12:30 🛢 52% 🔳                                     |
|---------------------------------------------------------------------------------|--------------------|-------------------------------------------------------------------------------------------|-------------------------------------------------------|----------------------------------------------------------------------------------------------------|------------------------------------|----------------------------------------------|---------------------------------------------------|
| 2                                                                               | 0 🕀                | < Dodaj ręcznie Auto Sc                                                                   | can 2 🖂 🛛 <                                           | Dodaj ręcznie Auto Sc                                                                                                    | an 🖯                               | 🗸 Ustawienia                                 | Wi-Fi                                             |
|                                                                                 |                    | Automatically discover Bluetooth/W<br>wired devices when the correspondin<br>is turned on | (i-Fi/Zigbee/<br>ng permission                        | Vłacz uprawnienia dla urz                                                                                                    | adzeń                              | Wi-Fi                                        |                                                   |
|                                                                                 |                    | Sprawdź dostępność sieci w urzą                                                           | ądzeniu >                                             | skanujących<br>Enable Bluetooth to scan nearby Bluetooth devices.<br>If you are unsure of the device type, please enable<br>all these permissions |                                    | Łączenie z nowymi si<br>w centrum sterowania | eciami Wi-Fi zostało wyłączone<br>a.              |
|                                                                                 |                    |                                                                                           | Enab<br>If yo                                         |                                                                                                    |                                    | MOJE SIECI                                   |                                                   |
|                                                                                 |                    |                                                                                           |                                                       |                                                                                                    |                                    | DOM                                          | <b>5</b> ∎ <del>?</del> (ì                        |
| Brak urządzeń, dodaj                                                            |                    | Włacz Wi-Fi 🗸 🚺                                                                           |                                                       |                                                                                                    | INNE SIECI                         |                                              |                                                   |
| 1 Dodaj urządzenie                                                              |                    |                                                                                           |                                                       |                                                                                                    |                                    | BP-Guests-Al                                 | ⊃ ≜ ≑ (i)                                         |
|                                                                                 |                    |                                                                                           |                                                       | Włącz Bluetooth                                                                                                    |                                    | RASKO                                        | ₽ <                                               |
|                                                                                 |                    |                                                                                           |                                                       |                                                                                                    |                                    | TP-Link_1B59                                 | <b>≜</b> <del>?</del> (1)                         |
|                                                                                 |                    |                                                                                           |                                                       |                                                                                                    |                                    | UPC-9FF422:                                  | 2-gosc 🔒 🗟 (í)                                    |
|                                                                                 |                    |                                                                                           |                                                       |                                                                                                    | UPC9FF4222                         | a 🗢 🕕                                        |                                                   |
|                                                                                 | 3 Skanuj urządzeni |                                                                                           | Rozpocznij skanowan                                   | ie                                                                                                    | inna                               |                                              |                                                   |
| A Č                                                                             | 0                  |                                                                                           |                                                       |                                                                                                    |                                    |                                              |                                                   |
| Mój dom Inteligentny                                                            | Ja                 |                                                                                           |                                                       |                                                                                                    |                                    | Pytaj, czy łączyć                            | Powiadamiaj 🗦                                     |
| <ul> <li>[1] Kliknij "dodaj urządzenie" a<br/>rozpocząć konfigurację</li> </ul> | aby                | [2] Wybierz "Auto Scan" aby<br>automatyczne skanowa<br>poszukiwaniu nowych ur.            | ruruchomić <b>[4]</b> Na<br>anie w mogła<br>ządzeń do | adaj uprawnienia dla ap<br>a użyć sieci WI-FI oraz<br>wykrywania nowych ur                                                                        | likacji aby<br>Bluetooth<br>ządzeń | [5] Podłącz tel<br>której ma prac            | efon do wybranej sieci w<br>ować również osuszacz |

[3] Skanuj urządzenia w pobliżu

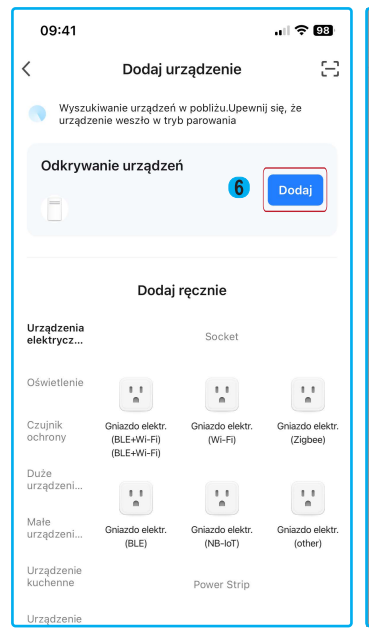

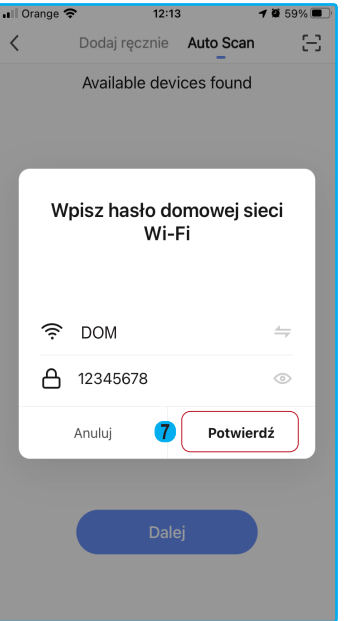

[7] W tym okienku należy podać nazwę i

hasło do sieci WI-FI z którą połączy się

osuszacz

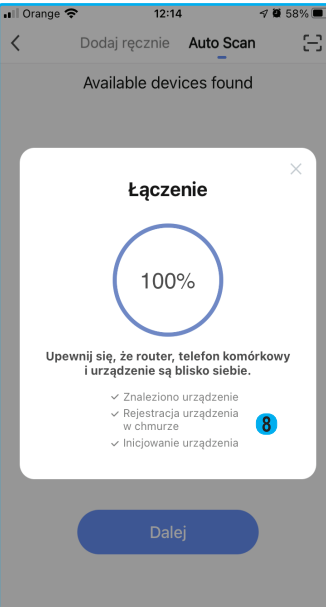

🕫 🗑 58% 🔳

📶 Orange 🗢

[8] Informacja o poprawnym połączeniu osuszacza z aplikacją

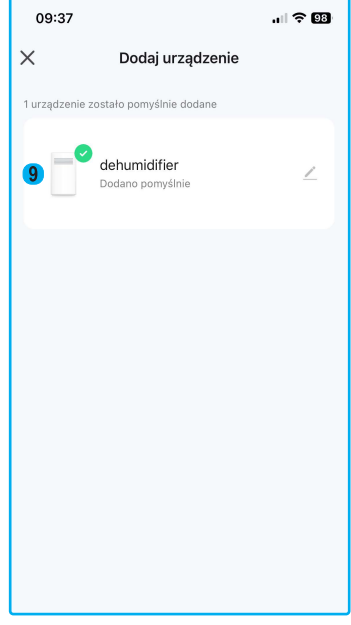

[9] Lista nowo dodanych urządzeń

[6] Po odnalezieniu przez aplikację urządzenia, wybierz "dalej"

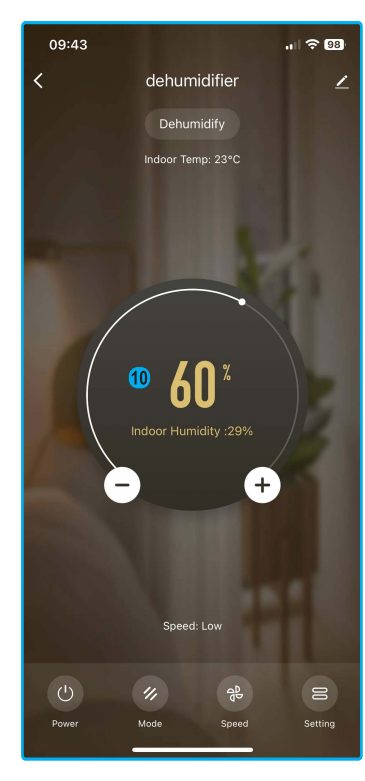

[10] Panel sterowania osuszacza

### STEROWANIE OSUSZACZEM

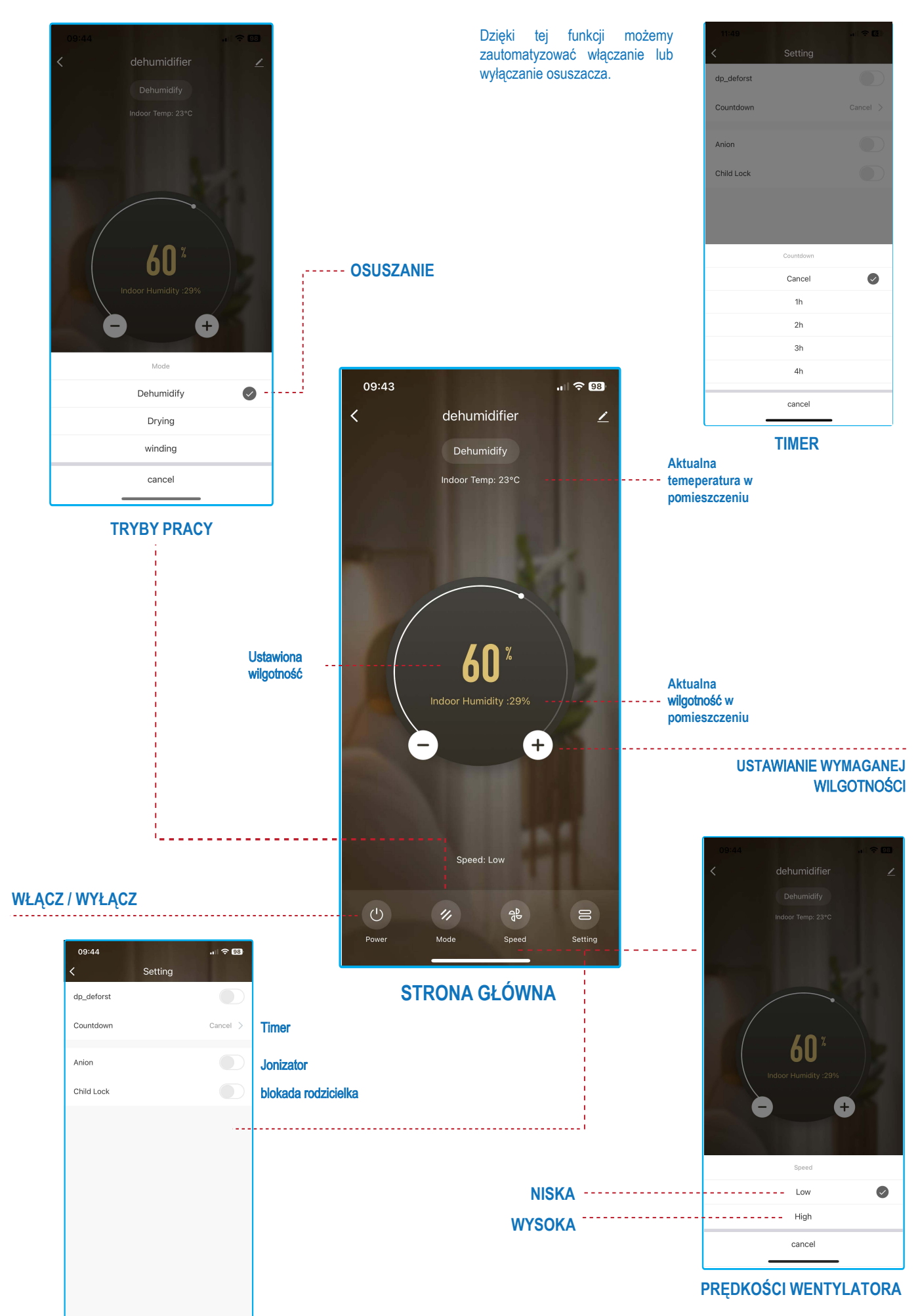

Wersja sprzętu: 2.0 Wersja oprogramowania: 3.22.1(20201208125217) Częstotliwość transmisji: 2412-2472MHz

Moc transmisji: <20.0 dBm

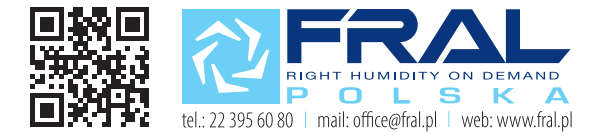